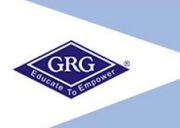

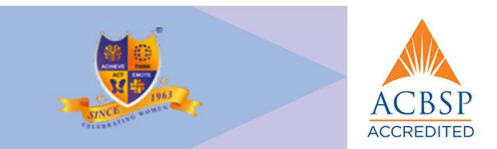

# General Instructions for filling up the MBA/PGDMFS Online Application Form

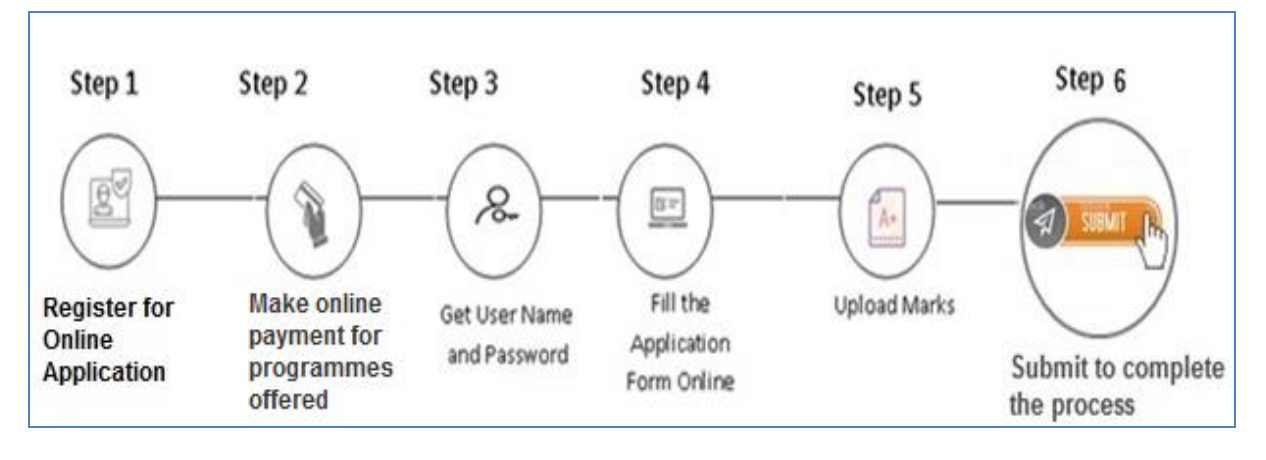

# **Step 1:**

Visit <u>Online Application</u> page to apply and choose "PG Programmes" to apply. In the PG admission window, select '**Click to Register**' and fill the details in the <u>registration</u> Window to register.

# *Step 2:*

Select the Programme(s) of your interest carefully (MBA/PGDMFS) from the **Program Selection Window** and make **Payment** for the Programme(s) applied to complete the registration process. Once the payment is completed, you will receive e-Mail/SMS in your registered e-Mail id/Mobile number with your application details.

# Step 3:

After registration, you will receive **Username** and **Password** as registration confirmation message.

# Step 4:

Sign In to your account to fill the <u>Application Form</u> online and Save the details.

# Step 5:

Enter your educational qualification details - 10<sup>th</sup>, 12<sup>th</sup>, UG degree and MAT/TANCET (if you have already cleared). **Upload** your mark statements as a single PDF.

# Step 6:

Once all the details in Educational Qualifications are entered, **Submit** the same. Once submitted you can't login again. So check all the entries before submitting the application.

Default Username is Aadhar Number of the student and Password is Date of Birth of the student in ddmmyyyy format. (ex: if Date of Birth of the student is 29/04/2003 then the password is 29042003). Password can be changed as per your requirement

#### **Application Fee Details**

- 1) The application form will be registered only when the applicant has paid the relevant application fee. This fee must be paid only online through the applicant's Dashboard.
- 2) When the applicant has successfully submitted the registration fee online, they are advised to keep records of the payment's transaction ID, Credit Card/Debit Card/UPI and Date of transaction as proof for future reference received through registered e-Mail Id. Further, the applicants are advised to complete the process well before the deadline in order to avoid any last-minute glitches.
- 3) The candidates have to bear the bank transaction charges for remitting the fee online. The actual bank transaction charges will be displayed in the payment gateway page after candidates chooses the mode of payment.
- 4) The cost of applying for MBA Program is Rs. 505/- and PGDMFS is Rs. 105/-

#### **Technical Instructions**

- 4 Make sure that your popup-blocker is disabled and click on the make payment button and complete the transaction.
- ↓ If any problem in payment/save, press **ctrl+shift+del** ->clear data and try again
- In case of payment gateway problem or system showing payment pending or failure, the student should check her registered email for confirmation and then attempt a reinitiation of payment after 10 minutes to avoid double debit or wrong debit.
- Till the college payment gateway receives the confirmation of payment, the registration of a new account will not be through. In that case of failure of payment, the student should approach the bank for reverting the wrongly debited amount.

#### **Other Instructions**

- All documents/certificates should be uploaded in .pdf format only.
- For any assistance in filling the online form for MBA/PGDMFS application, Reach us at,

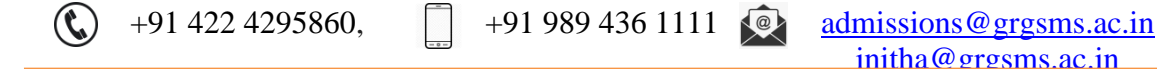

1) To register for Online Application – choose, Click to Register

| PSGR Krishnammal Colleg                                 | e for Women                                   |
|---------------------------------------------------------|-----------------------------------------------|
| Online Application for New Admission for PG 2021 - 2022 | Walkome to PSGRIGU                            |
| Peek into PSGRKCW Vatch later Share                     | User Name  Password                           |
| Peek into 💽 GRKCW                                       | Sign In<br>Reset Password? / Forgot Password? |
| Watch on 🕞 Youlube                                      | Click to Register                             |
| Overseas Students to contact admission@psgrkcw.ac.in fo | or application and admission process.         |
| each Us at,<br>SGR Krishnammal College for Women        | C 🖸 🗑 📾 🕞                                     |

2) In **Registration for Online Application: PG 2021-2022** Window, Start filling the details

| PS | GR Krishnammal                                                                                                    | College for Wome           |   |
|----|----------------------------------------------------------------------------------------------------|----------------------------|---|
|    | Registration for Online                                                                                                    | Application : PG 2021-2022 | 8 |
|    | Instructions for f                                                                                                    | illing Online Application  |   |
|    | Student Name<br>(Name followed by Initial<br>As per 10th Std, 11th Std / SSLC Mark Sheet)<br>Student Aadhar Number<br>(Aadhar Number will be your User Name)<br>Mobile Number<br>(All Intimations will be sent to this No.)<br>Email ID<br>(All Intimations will be sent to this Email ID.)<br>Date of Birth (DD/MM/YYYY)<br>(As per 10th Std, 11th Std / SSLC Mark Sheet) | XXXXXXXX MM<br>+91         |   |
|    | Clic                                                                                                    | k to Continue              |   |

3) Follow the instructions to fill the details

| PSGR Krishn                                                                 | Immal College for Women                                         |
|-----------------------------------------------------------------------------|-----------------------------------------------------------------|
| Registrat                                                                   | on for Online Application : PG 2021-2022                        |
|                                                                             | structions for filling Online Application                       |
| Student Name<br>(Name followed by Initial<br>As per 10th Std, 11th Std / SS | RADHA M No. 1                                                   |
| Student Aadhar Nur<br>(Aadhar Number will be your I                         | Der 888811112222 No. 2                                          |
| Mobile Number<br>(All Intimations will be sent to                           | +91 9442631911 No. 3                                            |
| Email ID<br>(All Intimations will be sent to                                | s Email ID.) kavithasviims@gmail.com                            |
| Date of Birth (DD/M<br>(As per 10th Std, 11th Std / St                      | /YYYY)         25/11/2000           C Mark Sheet)         No. 5 |
|                                                                             | Click to Continue                                               |

**No. 1 - Student Name** – Name Should be as per the 10<sup>th</sup> Mark Sheet (Note – Dot should be Avoided before Initial only space to be allowed between Name and Initial) (Example –

NAME <Space> INITIAL)

No. 2 – Student Aadhar Number should be provided (considered as Username)

**No. 3** – Active **Mobile Number** where further information's will be sent to this number only

**No. 4** – Active **e-Mail Id** where further Intimation will be sent to this Email

**No. 5** – Student **Date of Birth** in DD/MM/YYYY Format (DDMMYYYY considered as Password)

After completing the details, choose Click to Continue.

 Programme selection window will appear. Student can apply for desired number of Programme(s) at a time.

4 Students to select the relevant programme (MBA/PGDMFS) from the options listed

### **Programme Selection Window**

|                        | Registration for Online Application : PG 2021-22         |                    |                                            |  |  |
|------------------------|----------------------------------------------------------|--------------------|--------------------------------------------|--|--|
| Student Name : RADHA   | dent Name : RADHA M     Student Aadhar No : 888811112222 |                    |                                            |  |  |
| Select the Programme(s | ) as per your interest from the list give                | en below :-        |                                            |  |  |
|                        |                                                          |                    |                                            |  |  |
| Stream 🚫               | Self Finance Programme                                   | Aided Programme(s) | Currently Selected Programme(s)            |  |  |
| All                    | Tick the Programme                                       | Tick the Programme | MBA                                        |  |  |
| Arts                   | M.A.English [SF]                                         | M.A.English        |                                            |  |  |
| Commerce               | MBA •                                                    | History            | Payment Type                               |  |  |
| Management@            | MCom                                                     | MSc Botany         | Applicant Name : RADHA M                   |  |  |
| Science                | MSc Chemistry [SF]                                       | MSc Chemistry      | Total Application(s) 1 No(s) Cost - 505 00 |  |  |
| Offered by GRG         | MSc CS                                                   |                    |                                            |  |  |
| chool of Management    | MSc DA                                                   |                    | Payment Type: Select                       |  |  |
|                        | MSc Geno & Syn Bio*                                      |                    |                                            |  |  |
| hiversity Affiliation  | MSc IT                                                   |                    |                                            |  |  |
|                        | MSc Maths                                                |                    | I Agree with Payment Gateway Terms and     |  |  |
|                        | MSc Physics                                              |                    | Conditions.                                |  |  |
|                        | MSc Zoology                                              | 1                  | Make Payment                               |  |  |
|                        | PGDMFS                                                   |                    |                                            |  |  |

- Currently Selected Programme(s) list will get automatically populated as you choose program of your interest
- Student Name and Application Cost for the selected programme(s) will appear automatically
- 4 Choose the relevant Payment Type Credit Card / Debit Card / UPI
- Select, I Agree with Payment Gateway and choose Terms and Conditions. Read the Payment Gateway Terms and Conditions carefully
- Choose, Make Payment to pay for the application. Choose your payment type and click Make Payment to generate application
- 5) After Completing the Payment, **Registration Successful Message** with Login ID (Username) and Password will get displayed.
  - A no-reply mail to registered e-Mail Id with Program(s)/Application details and Link to application will be sent automatically on successful Registration.
  - **4** The Student can start filling the application using **Next** or Logout

| Registration                                  | Registration Successful |  |  |
|-----------------------------------------------|-------------------------|--|--|
| Registration successful and details           |                         |  |  |
| forwarded to your registered e-Mail.          |                         |  |  |
| Your User Name :                              | 11112222333             |  |  |
| Your Password :                               | 22032003                |  |  |
| Please keep this for y<br>Please start fillin | our further Reference   |  |  |
| Log out                                       | Next                    |  |  |

6) The student can view the Programme(s) Applied in the Programme(s) Applied Menu and,

|                                                         | .psgrkcw.ac.in/pg/pgCourseApplied.aspx                             |                                 |                    | x 🙂 🛸                       | 3 |
|---------------------------------------------------------|--------------------------------------------------------------------|---------------------------------|--------------------|-----------------------------|---|
| GRO                                                     | PSGR K                                                             | ishnammal Colle                 | ge for Women       | 1053<br>Criterative sources |   |
|                                                         |                                                                    | Registration for Online Applica | ition : PG 2021-22 |                             |   |
| Student Name : RADHA M Student Aadhar No : 888822221111 |                                                                    |                                 |                    |                             |   |
|                                                         | Programme(s) Applied Main Application Educational Qualifications   |                                 |                    | Educational Qualifications  |   |
| Click bore to r                                         | k here to apply for more Programme(s) Go to Main Application Logou |                                 |                    |                             |   |
| CIICK Here to a                                         |                                                                    |                                 |                    |                             |   |
| Programme(s                                             | s) Applied                                                         |                                 |                    |                             |   |
| Programme(s                                             | s) Applied Application No                                          | Programme Name                  | Date Applied       | Stream                      |   |

- To apply for additional Program(s), can choose Click here to apply for more Programme(s) (or)
- **4** To fill the application, can continue with **Go to Main Application** Window, (or) **Logout**

7) Signing in with Username and Password

| Welse     | ome to PS                                                                 | GRIGU                                        |
|-----------|---------------------------------------------------------------------------|----------------------------------------------|
| User Name | 888822221111                                                              | Username is Student Aadhar Number            |
| Password  | •••••                                                                     | Password is student Date of Birth (DDMMYYYY) |
|           | Sign In                                                                   |                                              |
| Re        | eset Pas<br>User Name : Studer<br>Password : Date of<br>for Login Purpose | nt Aadhar No.<br>Birth (DDMMYYYY) / Password |

8) **Reset Password** – To Reset Password OTP will be sent to registered Mobile Number.

| Online Application for New Admission for PG 2021 - 2022 |                   |   |
|---------------------------------------------------------|-------------------|---|
| Reset Password                                          | l of User Account | 8 |
| User Name                                               | 55555556666       |   |
| Password                                                |                   |   |
| Send OTP for confirmation                               | Send OTP          |   |
|                                                         |                   |   |
|                                                         |                   |   |

9) Forgot Password, OTP will be sent to registered Mobile Number.

| Forgot Password of User Account |             |  |
|---------------------------------|-------------|--|
| User Name                       | 55555556666 |  |
| Send OTP for confirmation       | Send OTP    |  |

**PSGRKCW** Wishes a Successful Registration!

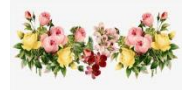

# **USER GUIDE – MAIN APPLICATION WINDOW**

| GRG                    | PSGR Kr | ishnammal College for W | omen             |
|------------------------|---------|-------------------------|------------------|
| Student Name : XXXXX M |         | Student Aadhar No : 11  | 1122223333       |
| Programme(s)           | Applied | Main Application        | +2 Marks Details |

# Programme(s) Applied – already applied Programme(s) will automatically get displayed

| F                                                                | Programme(s) Applied | Main Application |              | Educational Qualifications |  |
|------------------------------------------------------------------|----------------------|------------------|--------------|----------------------------|--|
| Click here to apply for more Programme(s) Go to Main Application |                      |                  | Logout       |                            |  |
| Programme(s)                                                     | ) Applied            |                  |              |                            |  |
|                                                                  |                      |                  |              |                            |  |
| S.No                                                             | Application No       | Programme Name   | Date Applied | Stream                     |  |

## Click on Main Application

| Student Name : RADHA M             | Student Aad      | har No : 888822221111      |
|------------------------------------|------------------|----------------------------|
| Programme(s) Applied               | Main Application | Educational Qualifications |
| Programme(s) Applied               |                  |                            |
| விண்ணப்பிக்கும் பாடப்பிரிவுகள் MBA |                  |                            |

1,2,3 **Student Name, Gender and Date of Birth will automatically get displayed** from Registration window

| 1. Student N    | lame           |                              |          |                               |            |  |
|-----------------|----------------|------------------------------|----------|-------------------------------|------------|--|
| மாணவரி<br>பெயர் | लं RADHA M     | И                            |          |                               |            |  |
| 2. (உரிய ச      | கட்டத்தில் ✔   | செய்யவும் / 🗸 In the relevar | nt box ) | 3. Date of Birth (DD/MM/YYYY) |            |  |
| Gender / பா     | லினம்          |                              |          | பிறந்த தேதி (DD/MM/YYYY):     | 25/11/1998 |  |
| ஆண்<br>Male     | பெண்<br>Female | திருநங்கை<br>Transgender     |          |                               |            |  |
|                 |                |                              |          |                               |            |  |
|                 |                |                              |          |                               |            |  |

4. Choose Nationality Provided in the list

|    | 4. Nationality        |             |   |
|----|-----------------------|-------------|---|
|    |                       | INDIA       | - |
|    | எந்த நாட்டை           | BRITISH     |   |
|    | சேரந்தவர்:            | FRANCE      |   |
|    |                       | INDIA       |   |
|    |                       | MALAYSIA    |   |
|    |                       | PAKISTAN    |   |
|    |                       | SOUTH KOREA |   |
|    |                       | SRI LANKA   |   |
| Cł | noose <b>Religion</b> | UNITED ARAB |   |

from the List

| மதம்: | Hindu - |  |
|-------|---------|--|

# 5.b.Type the student Caste

| 5(b).Caste |  |
|------------|--|
| ஜாதி       |  |

# 6.Select **Community** as per the List Given

| 6. Community |        |    |  |  |
|--------------|--------|----|--|--|
| இனம்:        | Select | r  |  |  |
|              | BC     |    |  |  |
|              | BCM    |    |  |  |
|              | MBC    |    |  |  |
|              | sc     |    |  |  |
|              | SCA    |    |  |  |
|              | ST     |    |  |  |
|              | oc     |    |  |  |
|              | DNC    |    |  |  |
|              | BCC    |    |  |  |
|              |        | ۰. |  |  |

# 7. Select the **State** of domiciled as per the list

| 7. State to which domiciled |            |    |  |  |
|-----------------------------|------------|----|--|--|
| வசிக்கும் மாநிலம் :         | Tamil Nadu | •  |  |  |
|                             | Manipur    | 1  |  |  |
|                             | Meghalaya  |    |  |  |
|                             | Mizoram    |    |  |  |
|                             | Nagaland   | i. |  |  |
|                             | Odisha     |    |  |  |
|                             | Punjab     |    |  |  |
|                             | Rajasthan  |    |  |  |
|                             | Sikkim     |    |  |  |
|                             | Tamil Nadu |    |  |  |

#### 8. Student Aadhar Number (12 Digit) will automatically get displayed

| 8. Student Aadhar No. |             |
|-----------------------|-------------|
| மாணவியின் ஆதார் எண்.  | 11111111111 |

9. Specify YES if you are First Graduate in the Family (Or) Specify NO

| 9. Are you a First Graduate in the family?   |                            |
|----------------------------------------------|----------------------------|
| உங்கள் குடும்பத்தில் முதல் பட்டதாரி நீங்களா? | ്ര Yes (ஆம்) 	● No (இல்லை) |

10(a) ,10(b) and 10(c) Enter Father Name and Mother Name or Guardian Name

| 10(a). Name of Father |  | 10(b). Name of Mother |  | 10(c). Name of Guardian (If Applicable) |  |
|-----------------------|--|-----------------------|--|-----------------------------------------|--|
| தந்தை பெயர்           |  | தாயாரின் பெயர்        |  | பாதுகாவலர் பெயர்                        |  |

## 11(a), 11(b) and 11(c) Enter 12 Digit Aadhar Number of Father and Mother or Guardian

| 11(a). Father Aadhar No. | 11(b). Mother Aadhar No. | 11(c). Guardian Aadhar No. |  |
|--------------------------|--------------------------|----------------------------|--|
| தந்தை ஆதார் எண்.         | தாயாரின் ஆதார்<br>எண்    | பாதுகாவலர் ஆதார்<br>எண்    |  |

#### 12 (a), 12(b), 12(c) Enter Occupation of Father and Mother or Guardian

| 12(a). Father Occupation | 12(b). Mother Occupation | 12(c). Guardian Occupation |  |
|--------------------------|--------------------------|----------------------------|--|
| தந்தை தொழில்             | தாயாரின் தொழில்          | பாதுகாவலர்<br>தொழில்       |  |

### 13(a), 13(b), 13(c) Enter Annual Income of Father and Mother or Guardian

| 13(a). Father Annual Income | 13(b). Mother Annual Income | 13(c). Guardian Annual Income |  |  |
|-----------------------------|-----------------------------|-------------------------------|--|--|
| தந்தை வருமானம்              | தாயாரின்<br>வருமானம்        | பாதுகாவலர்<br>வருமானம்        |  |  |

### 14. Enter Father/ Mother/Guardian Mobile Number

| 14. Father / Mother / Guardian Mobile No.   |     |
|---------------------------------------------|-----|
| தந்தை / தாயாரின் / பாதுகாவலர் கைப்பேசி எண். | +91 |

### 15. Enter Mobile Number to Which (SMS) will be sent will automatically get displayed

| 15. Mobile Number to which intimations (SMS) will be sent |                |
|-----------------------------------------------------------|----------------|
| குறுஞ்செய்தி அனுப்பப்படும் கைப்பேசி எண்.                  | +91 9442631911 |

# 16. Specify Yes - if the Student is Physically Challenged, otherwise specify No

14. Whether the applicant is physically challenged if yes, indicate type what is the percentage? (Certificate to be submitted during Admission)
 வின்ணப்பதாரர் உடல் ஊனமுற்றோரா (ஆம் எனில் எந்த வகை ஊனம் மற்றும் சான்றிதழ் சமர்பிக்கப்பட வேண்டும்)
 Yes (ஆம்)

If yes, mention the details

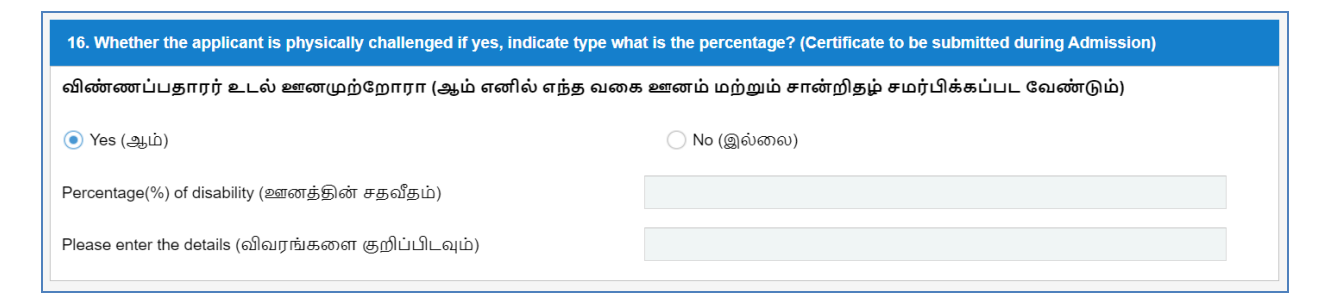

17.Specify Yes - if the Student is a Daughter of Ex-Service Man, otherwise specify No

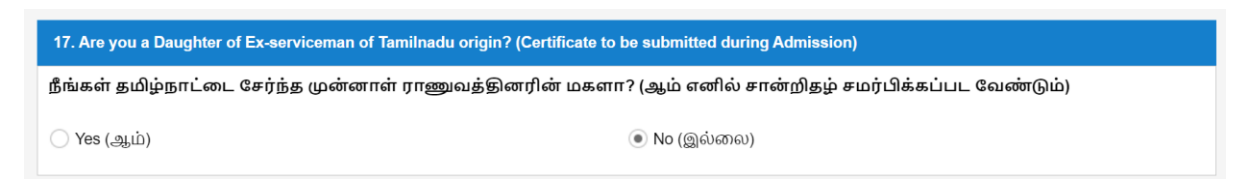

18.Specify Yes - if the Student is of **Tamil origin from Andaman Nicobar Island** (refer the Instructions Provided), otherwise specify No

18. Are you of Tamil origin from Andaman Nicobar Island? (Certificate to be submitted during Admission) அந்தமான் நிக்கோபார் தீவுகளின் தமிழினத்தை சேர்ந்தவரா? (ஆம் எனில் சான்றிதழ் சமர்பிக்கப்பட வேண்டும்)

#### 19.Specify Yes - if the Student got Distinction in Sports/NCC/NSS, otherwise specify No

| விளையாட்டு / தேசிய மாணவர் படை / நாட்டு நலப்பணித்திட்டம் பெற்ற சிறப்புகள்? (ஆம் எனில் சான்றிதழ் சமர்பிக்கப்பட<br>வேண்டும்) |                                                                                                   |  |  |  |  |  |
|----------------------------------------------------------------------------------------------------|---------------------------------------------------------------------------------------------------|--|--|--|--|--|
| s (ஆம்)                                                                                                    |                                                                                                   |  |  |  |  |  |
| If Yes, enter the details                                                                                                 |                                                                                                   |  |  |  |  |  |
| If Yes, enter the details                                                                                                 |                                                                                                   |  |  |  |  |  |
| If Yes, enter the details                                                                                                 |                                                                                                   |  |  |  |  |  |
| If Yes, enter the details                                                                                                 | கட / நாட்டு நலப்பணிக்குப் பட்டெற்ற கிறைப்பகள்? / வம் எனில் தான்றிகம் தமர்பிக்கப்பட                |  |  |  |  |  |
| lf Yes, enter the details<br>விளையாட்டு / தேசிய மாணவர் பல<br>வேண்டும்)                                                    | டை / நாட்டு நலப்பணித்திட்டம் பெற்ற சிறப்புகள்? (ஆம் எனில் சான்றிதழ் சமர்பிக்கப்பட                 |  |  |  |  |  |
| If Yes, enter the details<br>விளையாட்டு / தேசிய மாணவர் பல<br>வேண்டும்)<br>Yes (ஆம்)                                       | டை / நாட்டு நலப்பணித்திட்டம் பெற்ற சிறப்புகள்? (ஆம் எனில் சான்றிதழ் சமர்பிக்கப்பட<br>— No (இல்லை) |  |  |  |  |  |

#### 20.Specify Yes - if the Student requires Hostel, otherwise specify No

| 20. Whether Hostel Required? |                                |
|------------------------------|--------------------------------|
| விடுதி தேவையா?               |                                |
| ் Yes (ஆம்)                  | <ul> <li>No (இல்லை)</li> </ul> |

#### 21 (a) and (b) Postal and Permanent Address

| 21(a). Postal address for co               | nmunication | 21(b). Permanent Address |  |  |
|--------------------------------------------|-------------|--------------------------|--|--|
| அஞ்சலக முகவரி Copy to Permanent Address >> |             | நிரந்தர முகவரி           |  |  |
|                                            |             |                          |  |  |
| State<br>(மாநிலம்):                        | •           | State<br>(மாநிலம்):      |  |  |
| Pin Code                                   |             | Pin Code                 |  |  |

# 22. Specify your Hobbies/Interests

| 22. Hobbies / Interests     |  |
|-----------------------------|--|
| பொழுதுபோக்குகள் / ஆர்வங்கள் |  |

After Completing the Main Application Form, You can Save the Application or you can give Save & Logout.

SAVE

**4** After **Saving** the form, the following message appears.

SAVE & LOGOUT

1. Click on Educational Qualifications

| PSGR Kris              | hnammal College for Wo                           | men                        |
|------------------------|--------------------------------------------------|----------------------------|
|                        | Registration for Online Application : PG 2021-22 |                            |
| Student Name : RADHA M | Student Aadhar No : 8888                         | 22221111                   |
| Programme(s) Applied   | Main Application                                 | Educational Qualifications |

- 2. Fill in the Educational Qualification Details
  - 1. SSLC, HSC, Degree, Other Diploma or certificate Courses
  - 2. Institution (in which you studied)
  - 3. Board/University Name
  - 4, State in which you studied
  - 5. Marks Obtained
  - 6. Total Marks
  - 7. Percentage/CGPA (as applicable)
  - 8. Year of Passing

| EDUCATIONAL QUALIFICATIONS DETAILS |                     |                    |                   |                |             |          |               |
|------------------------------------|---------------------|--------------------|-------------------|----------------|-------------|----------|---------------|
| Qualification                      | Institution         | Board / University | State             | Marks obtained | Total Marks | % / CGPA | Year obtained |
| SSLC / 10th                        | SSLC / 10th Institu | SSLC / 10th Boar   | SSLC / 10th State |                |             |          |               |
| HSC / 12th                         | HSC / 12th Institu  | HSC / 12th Board   | HSC / 12th State  |                |             |          |               |
| Degree                             | Degree Institution  | Degree University  | Degree State      |                |             |          |               |
| Other Qualification                | Other Dearee Inst   | Other Dearee Uni   | Other Degree Sta  |                |             |          |               |

### After entering all details click Save

|                     | EDUCATIONAL QUALIFICATIONS DETAILS |                    |                  |                |             |          |               |
|---------------------|------------------------------------|--------------------|------------------|----------------|-------------|----------|---------------|
| Qualification       | Institution                        | Board / University | State            | Marks obtained | Total Marks | % / CGPA | Year obtained |
| SSLC / 10th         | GHSS                               | STATE              | Tamil Nadu       | 480            | 500         | 9        |               |
| HSC / 12th          | HSC / 12th Institu                 | HSC / 12th Board   | HSC / 12th State |                |             |          |               |
| Degree              | Degree Institution                 | Degree University  | Degree State     |                |             |          |               |
| Other Qualification | Other Degree Inst                  | Other Degree Uni   | Other Degree Sta |                |             |          |               |
|                     | Save                               |                    |                  |                |             |          |               |

# 3.Enter MAT/TANCET details (if you have already written the entrance examination) 1, Exam (MAT, TANCET – already filled)

- 2. Type month in words (DEC, FEB ...),
- 3.Year
- 4.Composite Score
- 5.Regn.No

If you have not written any entrance so far, skip this entry.

| FOR MBA APPLICANTS ONLY |       |      |                 |         |
|-------------------------|-------|------|-----------------|---------|
| Exam                    | Month | Year | Composite score | Regn.No |
| MAT                     | Month | Year | Score           |         |

#### Once entered click Save

| FOR MBA APPLICANTS ONLY |       |      |                 |          |  |
|-------------------------|-------|------|-----------------|----------|--|
| Exam                    | Month | Year | Composite score | Regn.No  |  |
| MAT                     | JAN   | 2021 | 571.50          | 16410230 |  |
| TANCET                  | Month | Year | Score           |          |  |
|                         |       | Save |                 |          |  |

4) Enter the following details **Semester wise** and save each semester

- 1) Choose the relevant Core/Allied/Elective in the Subject Tab
- 2) Enter the respective subject in the **subject entry**
- 3) Enter the marks obtained in the Marks tab
- 4) Enter the maximum marks in Max Mark tab by default 100
- 5) Enter No. of Attempts attempted by default is 1

|                       |   |               | SEMESTER 1 |            |     |                |     |
|-----------------------|---|---------------|------------|------------|-----|----------------|-----|
| Subject 1:            |   | Subject Entry | 2 Marks    | 3 Max Mark | 4   | No.of.Attempts | 1 5 |
| Subject 2:            |   | Subject Entry | Marks      | Max Mark   | 100 | No.of.Attempts | 1   |
| Subject 3:            | • | Subject Entry | Marks      | Max Mark   | 100 | No.of.Attempts | 1   |
| Subject 4:            | • | Subject Entry | Marks      | Max Mark   | 100 | No.of.Attempts | 1   |
| Subject 5:            | • | Subject Entry | Marks      | Max Mark   | 100 | No.of.Attempts | 1   |
| Subject 6:            | • | Subject Entry | Marks      | Max Mark   | 100 | No.of.Attempts | 1   |
| Subject 7:            | • | Subject Entry | Marks      | Max Mark   | 100 | No.of.Attempts | 1   |
| Subject 8:            | • | Subject Entry | Marks      | Max Mark   | 100 | No.of.Attempts | 1   |
| Subject 9:            | • | Subject Entry | Marks      | Max Mark   | 100 | No.of.Attempts | 1   |
| Subject 10:           |   | Subject Entry | Marks      | Max Mark   | 100 | No.of.Attempts | 1   |
| Save Semester 1 Marks |   |               |            |            |     |                |     |

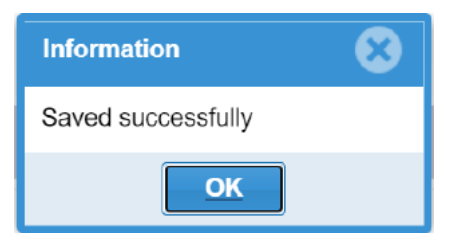

#### Note:

**Students from UG Arts & Science Degree** – Enter upto 6 semesters (if 6<sup>th</sup> semester marks not received during the time of application enter till 5 semesters and submit all 5 semester mark statements as a single file of size 2 MB) *can leave semester 7 and semester 8* 

**Students from UG Engineering Degree** –Enter upto 8 semesters (if 8<sup>th</sup> semester marks not received during the time of application enter till 7 semesters and submit all 7 semester mark statements as a single file of size 2 MB)

5. After saving the semester wise marks, the **Summary** automatically gets displayed for the details entered by the student.

|                                                    |     |                          | :   | SUMMARY |                       |      |  |
|----------------------------------------------------|-----|--------------------------|-----|---------|-----------------------|------|--|
| Grand Total<br>marks                               | 423 | Max Grand<br>Total Marks | 600 |         | Overall<br>Percentage | 70.5 |  |
| Total Marks Obtained except (English and Language) |     |                          | 285 |         |                       |      |  |
| Total Max Marks except (English and Language)      |     |                          |     | 400     |                       |      |  |
| Percentage of Marks except (English and Language)  |     |                          |     | 71.25   |                       |      |  |

#### 6) Upload mark statements as a single PDF with maximum size of 2 MB

| Upload Mark Statement File (Optional) |                            |  |  |  |  |
|---------------------------------------|----------------------------|--|--|--|--|
| Mark<br>Statement:<br>File should be  | pdf & size less than 2 MB. |  |  |  |  |
|                                       | Upload                     |  |  |  |  |

Click **Browse** and select file from your computer then click **Upload**. (Consolidate all the semester mark statements as a single file of maximum size 2 MB and upload)

 Read and Accept the Undertaking and Disclaimer by choosing the check boxes and click Submit

| UNDERTAKING BY THE CANDIDATE                                                                                                    |  |  |  |  |  |
|----------------------------------------------------------------------------------------------------|--|--|--|--|--|
| I have gone through the prospectus and the Rules & Regulations of the Institute. I declare that all the above information provided by me on<br>this application form and supporting documents are correct to the best of my knowledge and belief. In case of any change in the given<br>information, I will notify the same to the institute immediately. If the information is found incorrect at any stage, I will be responsible for the<br>same and the Institute may take action as deemed fit. |  |  |  |  |  |
| DISCLAIMER  Instances of provision of incorrect information detected at any stage of the selection process will lead to disqualification of the candidate from the selection process and admission shall be cancelled by PSGRKCW/GRG School of Management Studies. If such instances go undetected during the current selection process but are detected in subsequent years, such disqualification will take place with retrospective effect.                                                       |  |  |  |  |  |
| Submit                                                                                                    |  |  |  |  |  |

**Note:** "Submit" will be the final submission. Till submit any number of corrections can be carried out. After submit, Application will be considered for selection process. If the student wants to **apply for Additional Application** or **finds any Corrections** after Submit then need to contact the following numbers and send mail for the respective changes. Hence, students are asked to completely check the application before submission.

| (c) +91 422 4295860,  +91 989 436 1111 | admissions@grgsms.ac.in<br>initha@grgsms.ac.in |
|----------------------------------------|------------------------------------------------|
|----------------------------------------|------------------------------------------------|

**PSGRKCW** Wishes a Successful Submission!

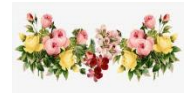